# 4. IMPLEMENTASI SISTEM

Pada bab ini akan dibahas mengenai implementasi sistem yang telah dirancang sesuai dengan penjelasan yang ada pada bab 3 yaitu analisis dan desain sistem. Sistem akan diimplementasikan dengan menggunakan Grafana, Loki, dan Promtail yang akan di install pada virtual server Ubuntu.

## 4.1 Instalasi Grafana

Tahapan dalam instalasi Grafana adalah :

1. Import GPG key

sudo mkdir -p /etc/apt/keyrings/

wget -q -O - https://apt.grafana.com/gpg.key | gpg --dearmor | sudo tee /etc/apt/keyrings/grafana.gpg > /dev/null

#### 2. Menambahkan repository untuk stable releases

echo "deb [signed-by=/etc/apt/keyrings/grafana.gpg] https://apt.grafana.com stable main" | sudo tee -a /etc/apt/sources.list.d/grafana.list

- 3. Update list packages sudo apt-get update
- 4. *Install* Grafana sudo apt-get install grafana

## 4.2 Instalasi Loki dan Promtail

Setelah melakukan instalasi Grafana, selanjutnya akan dilakukan instalasi Loki yang berguna untuk mengelola data *log*, dan juga melakukan instalasi Promtail yang berguna sebagai agen untuk *push* data *log* dari *server* menuju Loki.

Command untuk instalasi Loki dan Promtail : sudo apt-get install loki promtail

#### 4.3 Konfigurasi Rsyslog

Konfigurasi pada Rsyslog dilakukan untuk mengatur nama dan lokasi *file log* yang dikirimkan oleh firewall. Konfigurasi ini bisa ditemukan pada *path /etc/rsyslog.conf.* 

Konfigurasi rsyslog.conf :

# \$RepeatedMsgReduction on \$FileOwner syslog \$FileGroup adm \$FileCreateMode 0640 \$DirCreateMode 0755 \$Umask 0022 \$PrivDropToUser syslog \$PrivDropToGroup syslog \$WorkDirectory /var/spool/rsyslog \$IncludeConfig /etc/rsyslog.d/\*.conf \$template TmplAuth, "/var/log/sangfor/syslog.log" global (processInternal Messages="on") module(load="impstats") # config.enabled=`echo \$ENABLE\_STATISTICS`) module(load="imptcp") module(load="imudp" TimeRequery="500") module(load="mmjsonparse") module(load="mmutf8fix") input(type="imptcp" port="514") input(type="imudp" port="514") \*.\* action(type="omfwd" protocol="tcp" target="localhost" port="1514" Template="RSYSLOG\_SyslogProtocol23Format" TCP\_Framing="octet-counted" KeepAlive="on")

## 4.4 Konfigurasi Promtail

Konfigurasi pada Promtail dilakukan untuk menentukan *URL* dari Loki dan lokasi *log* yang ingin dikirimkan.

Konfigurasi Promtail config.yml :

```
server:
http_listen_port: 9080
grpc_listen_port: 0
positions:
filename: /tmp/positions.yaml
clients:
- url: http://192.168.182.4:3100/loki/api/v1/push
scrape_configs:
- job_name: sangfor
static_configs:
- targets:
- localhost
labels:
job: sangfor
__path__: /var/log/sangfor/*.log
```

## 4.5 Konfigurasi Loki

Konfigurasi pada Loki dilakukan untuk menghubungkan Loki pada Grafana, selain itu juga untuk menentukan *settings* yang ingin dipasang pada Loki yang berguna untuk proses dalam mengelola data *log*. Konfigurasi Loki config.yml :

```
auth_enabled: false
server:
 http_listen_port: 3100
 grpc_listen_port: 9096
common:
 instance_addr: 192.168.182.4
 path_prefix: /tmp/loki
 storage:
   filesystem:
      chunks_directory: /tmp/loki/chunks
     rules_directory: /tmp/loki/rules
 replication_factor: 1
 rina:
   kvstore:
      store: inmemory
query_range:
 results_cache:
   cache:
      embedded_cache:
        enabled: true
        max_size_mb: 500
 parallelise_shardable_queries: true
chunk_store_config:
 chunk_cache_config:
   embedded_cache:
      enabled: true
      max_size_mb: 500
query_scheduler:
 max_outstanding_requests_per_tenant: 4096
querier:
 max_concurrent: 4096
limits_config:
 split_queries_by_interval: 24h
  max_query_series: 100000
 max_entries_limit_per_query: 100000
frontend:
 max_outstanding_per_tenant: 4096
 compress_responses: true
schema_config:
 configs:
    - from: 2023-10-01
     store: boltdb-shipper
      object_store: filesystem
      schema: v11
      index:
        prefix: index_
        period: 24h
ruler:
 alertmanager_url: http://192.168.182.4:9093
```

## 4.6 Konfigurasi Logrotate

Konfigurasi pada *logrotate* dilakukan agar data *log* tidak menumpuk. Data *log* akan di*rotate* setiap sebulan sekali, data yang lama akan dikompres sehingga tidak memakan banyak memori.

Konfigurasi logrotate.d/rsyslog :

| /var/log | /sangfor/syslog.log |
|----------|---------------------|
| {        |                     |
|          | monthly             |
|          | missingok           |
|          | rotate 4            |
|          | compress            |
|          | delaycompress       |
|          | notifempty          |
| }        |                     |
|          |                     |

#### 4.7 Penambahan Data Source Loki

Data source dapat ditambahkan melalui navigation bar di Grafana. Pada skripsi ini akan digunakan data source yaitu Loki untuk mengelola data log. Sebelum menambahkan data source, pengguna harus mengkonfigurasinya terlebih dahulu. Setelah menambahkan data source, pengguna dapat mengaksesnya melalui *explore* pada *naigation bar*.

| Loki                       |                                              |                                                                       |                      |
|----------------------------|----------------------------------------------|-----------------------------------------------------------------------|----------------------|
| tけ Settings                |                                              |                                                                       |                      |
| ⊘ Alerting supported       |                                              |                                                                       |                      |
| Name 💿 Loki                |                                              | Default 💽                                                             |                      |
| Before you can use the Lok | i data source, you must configure it below c | or in the config file. For detailed instructions, <u>view the doc</u> | <u>cumentation</u> . |
| Connection                 |                                              |                                                                       |                      |
| URL * ③                    | http://192.168.182.4:3100                    |                                                                       |                      |
|                            |                                              |                                                                       |                      |

Gambar 4.1 Data Source Loki

| 〒 Outline Luki ~                                                                                                    | 🛄 Split 🔡 Add to dashboard 🕐 Last 6 hours 🗸 Q 😓 Run query 🖌 D Live |
|----------------------------------------------------------------------------------------------------|--------------------------------------------------------------------|
|                                                                                                    |                                                                    |
| Kick start your query Label browser Explain query 🌊                                                                                                    |                                                                    |
| Label Mens<br> ob v + v sangfor v X +                                                                                                    |                                                                    |
|                                                                                                    |                                                                    |
| Line contains v (i) x + Operations                                                                                                    |                                                                    |
|                                                                                                    |                                                                    |
| respre 1+ ``     Return log lines that contain string ``.                                                                                                    |                                                                    |
|                                                                                                    |                                                                    |
| > Options Type: Range Line limit: 1000                                                                                                    |                                                                    |
|                                                                                                    |                                                                    |
| → Logs volume                                                                                                    |                                                                    |
|                                                                                                    |                                                                    |
|                                                                                                    |                                                                    |
| $_0$ interflete initial initial initi | 18:45 19:00 19:15 19:30 19:45 20:00 20:15 20:30 20:45 21:00        |

Gambar 4.2 Halaman Explore

## 4.8 Pembuatan Dashboard Grafana

Pada fitur *dashboard*, akan dilakukannya visualisasi dari hasil *log* yang akan dikelola oleh Loki. Terdapat beberapa visualisasi yang akan dibuat pada *dashboard* ini, yaitu visualisasi berbentuk *donut chart* untuk melihat total keseluruhan ancaman, kemudian terdapat visualisasi yaitu *stat* yang akan digunakan untuk melihat total ancaman keseluruhan, total ancaman tinggi, total ancaman sedang, dan total ancaman rendah dalam bentuk numerik. Ada juga visualisasi *time-series* yang memiliki kegunaan untuk melihat pergerakan total ancaman dari waktu ke waktu. Visualisasi lainnya yang akan dibuat adalah *bar chart*, visualisasi ini akan digunakan untuk memantau kerentanan, ancaman, serta ip teratas. Pada *dashboard* ini juga akan terdapat *logs panel* yang berguna untuk melihat *line log*, dan akan divisualisasikan ke dalam bentuk *table* agar lebih menarik dan lebih mudah untuk dipantau. Visualisasi akan dibuat untuk *log* IPS dan WAF, pengguna hanya perlu mengganti *target* dari "*Log type: IPS*" menjadi "*Log type: WAF*" saja.

## 4.8.1 Pembuatan Visualisasi Donut Chart

Pada pembuatan visualisai *donut chart*, pengguna perlu memilih panel *pie chart*, kemudian melakukan pengaturan pada *chart* dengan memilih tipe *donut*. Agar *donut chart* dapat menampilkan hasil total ancaman, *log* harus dikelola terlebih dahulu dengan bantuan Loki.

| Label filters<br>job · = · Sangfor ·<br>1 {job="sangfor"}<br>Fetch all log lines match | × +<br>label filters.                                                                                                    |         |              |   |
|----------------------------------------------------------------------------------------|----------------------------------------------------------------------------------------------------|---------|--------------|---|
| Line contains v ③ ×                                                                    | lattern ~ © ×                                                                                                    | Кеер    |              | × |
| Log type: IPS                                                                          | <_> <_> <_> <_> <_> <_> <_> <_> <log_type>, &lt;_&gt; &lt;_&gt;:<policy_name>, &lt;_&gt; &lt;_&gt;:&lt;\</policy_name></log_type> | Label 🙃 | threat_level |   |
|                                                                                        |                                                                                                    | Label 🔅 | log_type     |   |
|                                                                                        |                                                                                                    | + Label |              |   |

Gambar 4.3 Query Donut Chart

| Query code:                                                                                                    |
|----------------------------------------------------------------------------------------------------|
| <pre>{job="sangfor"}  = `Log type: IPS`   pattern `&lt;_&gt; &lt;_&gt; &lt;_&gt; &lt;_&gt; &lt;_&gt; <log_type>,</log_type></pre>                                   |
| <_> <_>: <policy_name>, &lt;_&gt; &lt;_&gt;:<vulnerability_id>, &lt;_&gt; &lt;_&gt;</vulnerability_id></policy_name>                                                |
| <vulnerability_name>, &lt;_&gt; &lt;_&gt;:<src_ip>, &lt;_&gt; &lt;_&gt;:<src_port>, &lt;_&gt; &lt;_&gt;:<dst_ip>,</dst_ip></src_port></src_ip></vulnerability_name> |
| <_> <_>: <dst_port>, &lt;_&gt;:<protocol>, &lt;_&gt; &lt;_&gt;:<attack_type>, &lt;_&gt;</attack_type></protocol></dst_port>                                         |
| <_>: <threat_level>, &lt;_&gt;:<action>`   keep threat_level, log_type</action></threat_level>                                                                      |
|                                                                                                    |
|                                                                                                    |

| 1 - Extract fields |                 |          |     |     |         |
|--------------------|-----------------|----------|-----|-----|---------|
| Source             | {} labels       |          | × ~ |     |         |
| Format             | Key+value pairs |          |     |     |         |
| Replace all fields |                 |          |     |     |         |
| Keep time          |                 |          |     |     |         |
|                    |                 |          |     |     |         |
| 2 - Group by       |                 |          |     |     |         |
| log_type           |                 | Calculat | е   | × ~ | Count × |
| threat_level       |                 | Group b  | у   | ×   |         |
|                    |                 |          |     |     |         |

Gambar 4.4 Transform Donut Chart

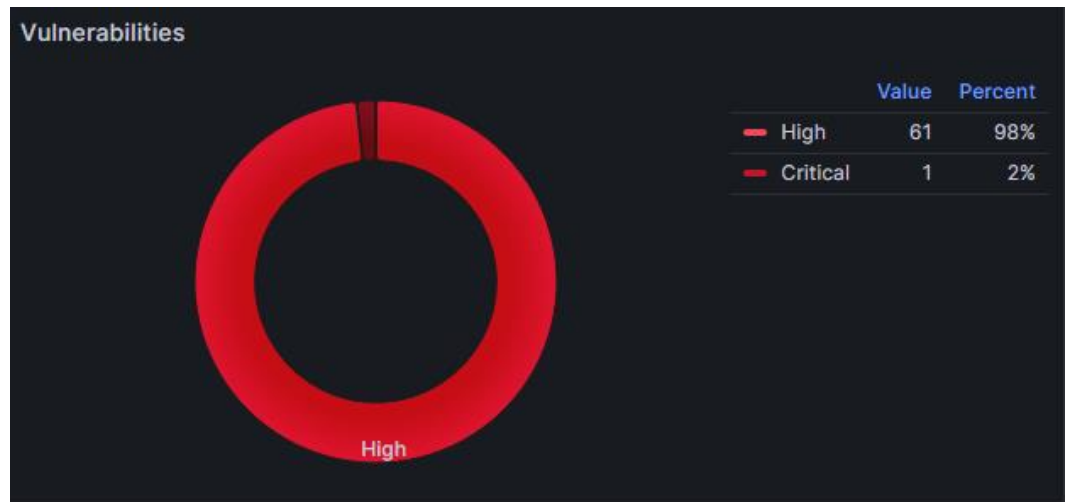

Gambar 4.5 Donut Chart (IPS)

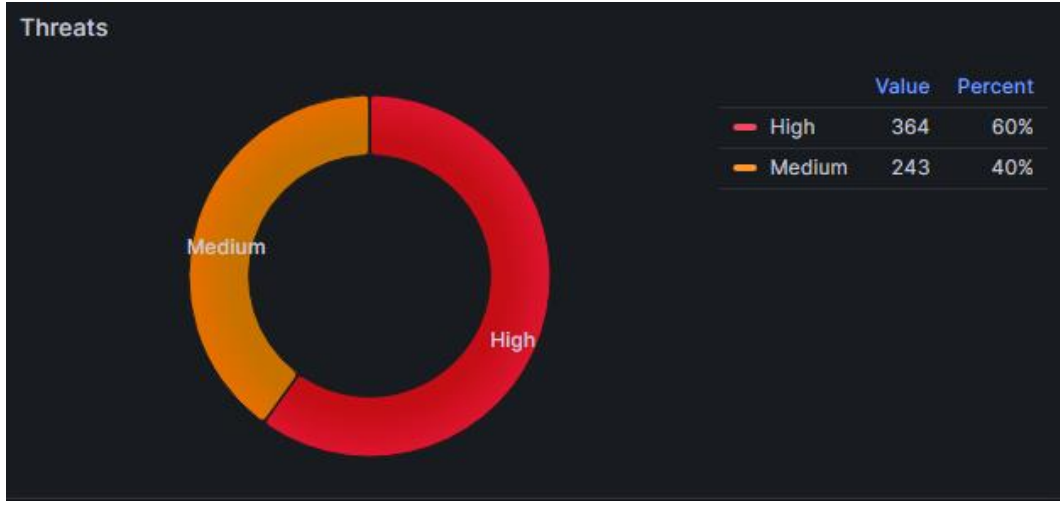

Gambar 4.6 Donut Chart (WAF)

Pada gambar 4.3.1 *log* dikelola agar dapat menghasilkan *line* yang berisi *log type: ips*. Kemudian setelah itu *log* di *parsing*, dan menyimpan label dengan nama *threat\_level* dan *log\_type*. Setelah itu pada gambar 4.3.2, hasil *log* yang telah di *parsing* ditransformasikan agar dapat dikelompokkan dan dijumlah.

## 4.8.2 Pembuatan Visualisasi Stat

Pembuatan visualisasi ini memiliki cara yang sama dengan *membuat donut chart* dalam mengelola log. Namun, untuk membuat visualisasi ini memiliki perbedaan dalam memilih panel, pengguna harus memilih panel *stat*. Kemudian, mencari *line* yang memiliki *value* tertentu (*High, Medium, Low*). Selain itu, untuk menentukan warna, pengguna dapat mengaturnya pada *color scheme* yang terdapat di pengaturan panel.

| Label filters<br>job v = v sangfor v x +<br>1 (job="sangfor")<br>Fetch all log lines matching label filters. |                                                                                                    |                                                                    |         |              |  |
|----------------------------------------------------------------------------------------------------|----------------------------------------------------------------------------------------------------|--------------------------------------------------------------------|---------|--------------|--|
| Line contains $\ \ \circ \ \odot \ \ \star \ 	o \ \ \ \ \ \ \ \ \ \ \ \ \ \ \ \ \ $                          | × → Pattern                                                                                                    |                                                                    | → Keep  |              |  |
| Log type: IPS High                                                                                           | <_> <_> <_> <_> <_> <_> <_> <log_type< td=""><td>&gt;, &lt;_&gt; &lt;_&gt;:<policy_name>, &lt;_&gt; &lt;_&gt;:&lt;\</policy_name></td><td>Label 🔅</td><td>threat_level</td><td></td></log_type<> | >, <_> <_>: <policy_name>, &lt;_&gt; &lt;_&gt;:&lt;\</policy_name> | Label 🔅 | threat_level |  |
|                                                                                                    |                                                                                                    |                                                                    | Label 🕕 | log_type     |  |
|                                                                                                    |                                                                                                    |                                                                    | + Label |              |  |

Gambar 4.7 Query Stat

```
Query code:
```

| {job="sangfor"}  = `Log type: IPS`  = `threat level:Critical`   pattern `<_>                                                                                   |
|----------------------------------------------------------------------------------------------------|
| <_> <_> <_> <_> <_> <log_type>, &lt;_&gt; &lt;_&gt;:<policy_name>, &lt;_&gt; &lt;_&gt;:<vulnerability_id>,</vulnerability_id></policy_name></log_type>         |
| <_> <_> <vulnerability_name>, &lt;_&gt; &lt;_&gt;:<src_ip>, &lt;_&gt; &lt;_&gt;:<src_port>, &lt;_&gt;</src_port></src_ip></vulnerability_name>                 |
| <_>: <dst_ip>, &lt;_&gt; &lt;_&gt;:<dst_port>, &lt;_&gt;:<protocol>, &lt;_&gt; &lt;_&gt;:<attack_type>, &lt;_&gt;</attack_type></protocol></dst_port></dst_ip> |
| <_>: <threat_level>, &lt;_&gt;:<action>`   keep threat_level,log_type</action></threat_level>                                                                  |

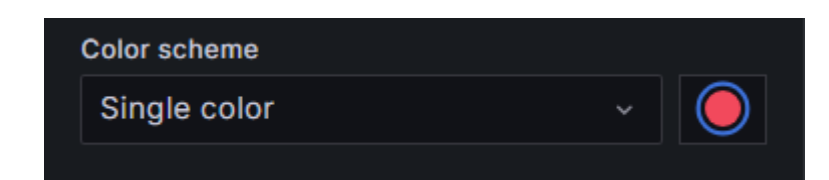

Gambar 4.8 Color Scheme

| Total Threats (Critical) | Total Threats (High) |
|--------------------------|----------------------|
| 1                        | 62                   |
| Total Threats (Medium)   | Total Threats (Low)  |
| 0                        | 0                    |

Gambar 4.9 Stat (IPS)

| Total Threats (Critical) | Total Threats (High) |  |  |
|--------------------------|----------------------|--|--|
| 0                        | 368                  |  |  |
| Total Threats (Medium)   | Total Threats (Low)  |  |  |
| 233                      | 0                    |  |  |

Gambar 4.10 Stat (WAF)

## 4.8.3 Pembuatan Visualisasi Time Series

Pada pembuatan visualisasi *time series*, <u>log hanya perlu dikelola untuk</u> <u>mencari line</u> dengan tipe log ips, kemudian dihitung dalam jangka waktu tertentu.

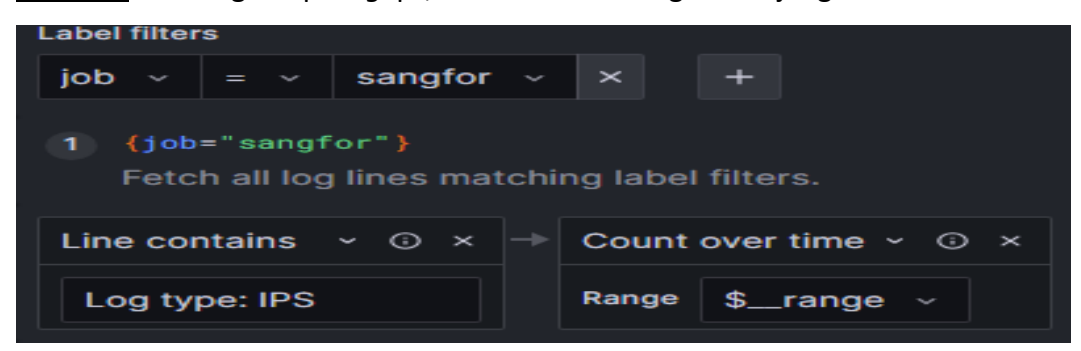

Gambar 4.11 Query Time Series

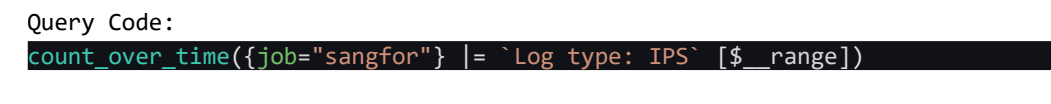

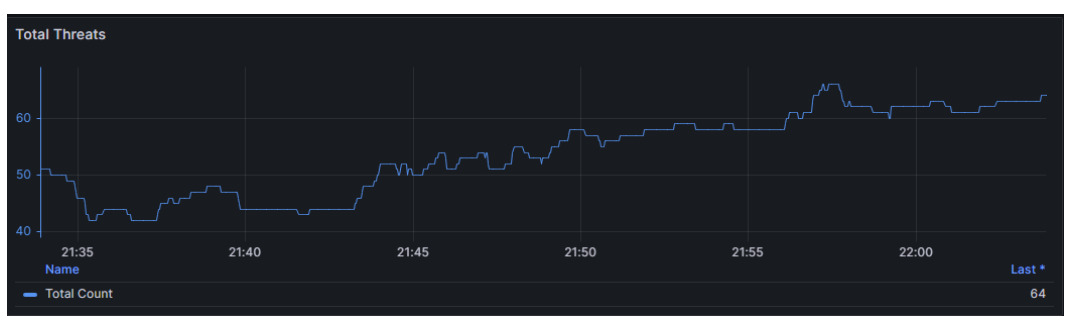

Gambar 4.12 Time Series (IPS)

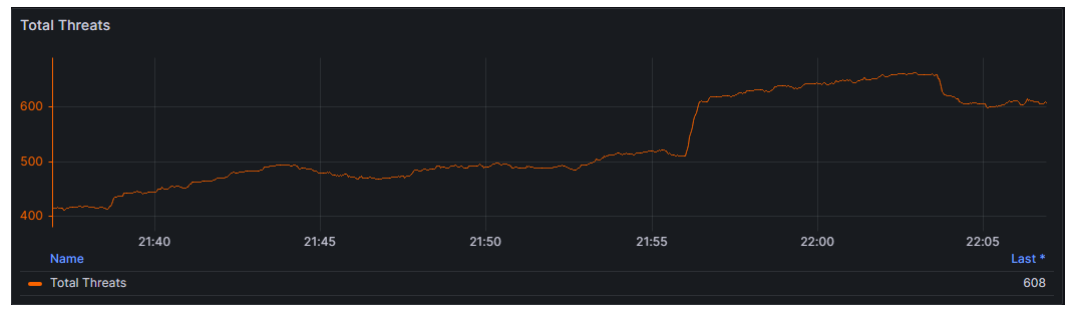

Gambar 4.13 Time Series (WAF)

# 4.8.4 Pembuatan Visualisasi Bar Chart

Pada pembuatan visualisasi *bar chart* dan *table*, pengguna harus melakukan *parsing log* terlebih dahulu agar isi *log* dapat dibaca dengan *detail*. Parsing log dapat dilakukan dengan menggunakan *pattern* (<\_>). Untuk menciptakan sebuah *bar chart*, hal yang pertama yang perlu dilakukan adalah memilih panel *bar chart*. Setelah itu melakukan *parsing log* agar dapat melakukan *grouping*. Pada gambar berikut ini menunjukkan *parsing log* dan hanya menyimpan *label threat\_level* dan *vulnerability\_name* saja untuk membuat *top vulnerabilities* :

| ງພະລະຫຍັດ ກາະ ເຜັງທະນວ່າ pacteri<br>ເປັນຜ່ານເພັກ<br>threat_level, <u>winerability_name</u>                                                                                                    | <pre>// vulnerduite/_indue/, /_/ , <p: dction="" keep<="" pre=""  =""></p:></pre> |
|----------------------------------------------------------------------------------------------------|-----------------------------------------------------------------------------------|
| A (Loki) Kick startyour query Label browser Explain query Control of the start your query Label browser Explain query Control of the start of the start of the st |                                                                                   |

Gambar 4.14 Query Parsing Log Bar Chart

| Query | code: |
|-------|-------|
|-------|-------|

| <pre>{job="sangfor"}  = `Log type: IPS`   pattern `&lt;_&gt; &lt;_&gt; &lt;_&gt; &lt;_&gt; &lt;_&gt; <log_type>,</log_type></pre>                                   |
|----------------------------------------------------------------------------------------------------|
| <_> <_>: <policy_name>, &lt;_&gt; &lt;_&gt;:<vulnerability_id>, &lt;_&gt; &lt;_&gt;</vulnerability_id></policy_name>                                                |
| <vulnerability_name>, &lt;_&gt; &lt;_&gt;:<src_ip>, &lt;_&gt; &lt;_&gt;:<src_port>, &lt;_&gt; &lt;_&gt;:<dst_ip>,</dst_ip></src_port></src_ip></vulnerability_name> |
| <_> <_>: <dst_port>, &lt;_&gt;:<protocol>, &lt;_&gt; &lt;_&gt;:<attack_type>, &lt;_&gt;</attack_type></protocol></dst_port>                                         |
| <_>: <threat_level>, &lt;_&gt;:<action>`   keep threat_level, vulnerability_name</action></threat_level>                                                            |

| ~ 1 | 1 - Extract fields |                 |   |   |   |  |  |
|-----|--------------------|-----------------|---|---|---|--|--|
| ę   | Source             | {} labels       |   | × | ~ |  |  |
| F   | Format             | Key+value pairs | ~ |   |   |  |  |
| F   | Replace all fields |                 |   |   |   |  |  |
| ł   | Keep time          |                 |   |   |   |  |  |

Gambar 4.15 Transformation Bar Chart (1)

| ~ | 2 - Group by       |                    |        |         |
|---|--------------------|--------------------|--------|---------|
|   | threat_level       | Calculate          | × ~    | Count × |
|   | vulnerability_name | Group by           | × ~    |         |
|   | Gambar 4 16 Tran   | sformation Bar Cha | rt (2) |         |

| ~ | 3 - Sort b | у                    |
|---|------------|----------------------|
|   | Field      | threat_level (count) |
|   |            |                      |
| ~ | 4 - Limit  |                      |
|   | Limit      | 5                    |
|   |            |                      |

Gambar 4.17 Transformation Bar Chart (3)

Pada *transformation* diatas, *extract fields* berguna untuk memunculkan label – label yang telah berhasil di *parsing*. Kemudian *Group by* berfungsi untuk mengelompokkan isi label. *Sort by* berguna untuk melakukan *ascending* atau *descending*, dan yang terakhir adalah *Limit* yang berguna untuk membatasi hasil yang akan divisualisasikan.

Kemudian berikut ini adalah contoh dari *bar chart* yang sudah dibuat untuk *log type* IPS dan WAF. Melalui visualisasi *bar chart* ini, pengguna dapat melihat *top 5 vulnerabilities, threats,* dan juga *ip* pada *log* IPS, sedangkan pada *log* WAF pengguna dapat melihat *top 5 threats* dan juga *top 5 URL*.

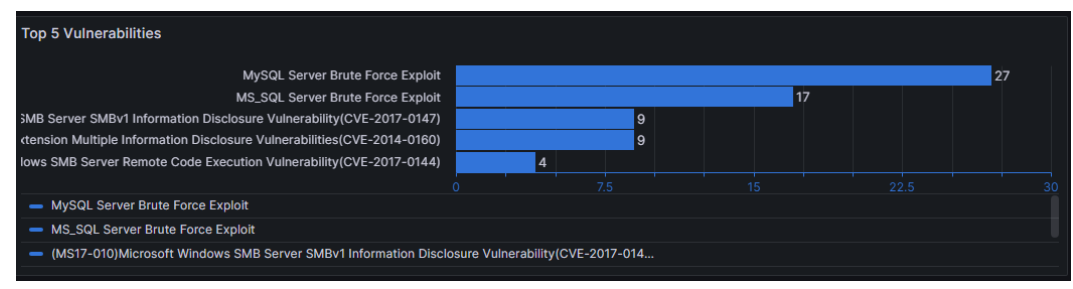

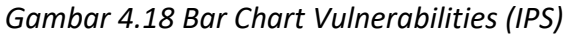

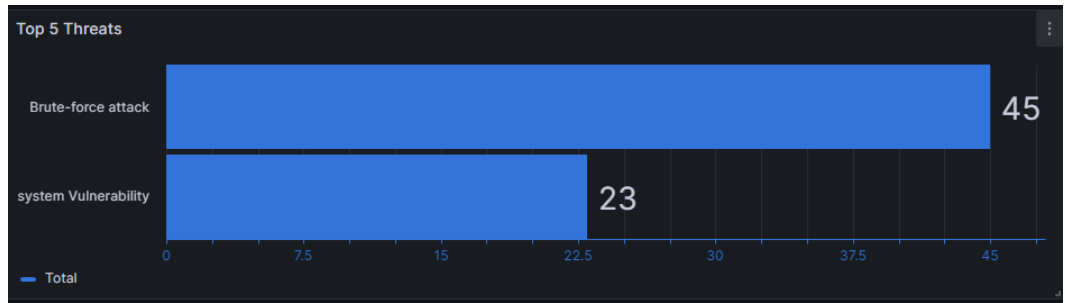

Gambar 4.19 Bar Chart Threats (IPS)

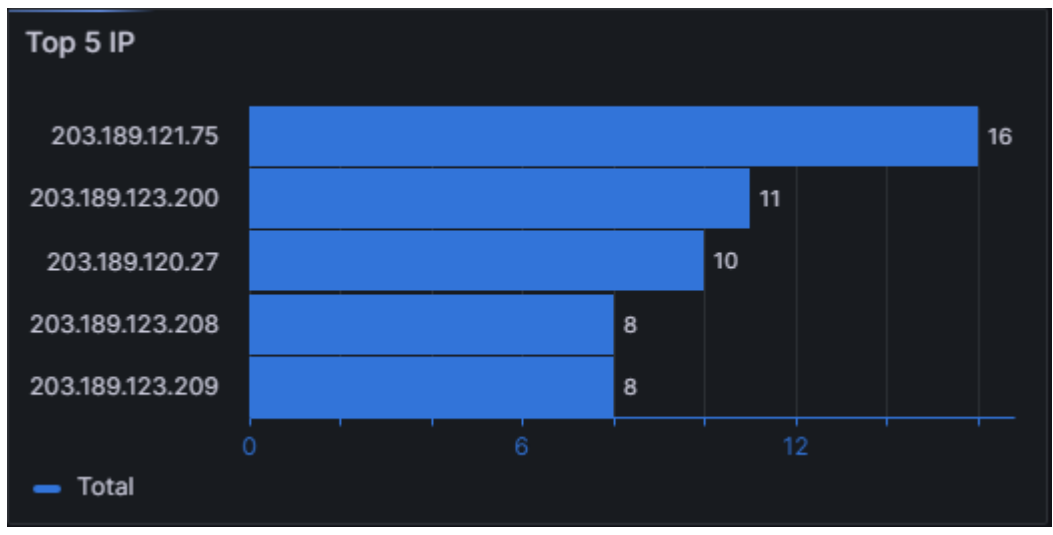

Gambar 4.20 Bar Chart IP (IPS)

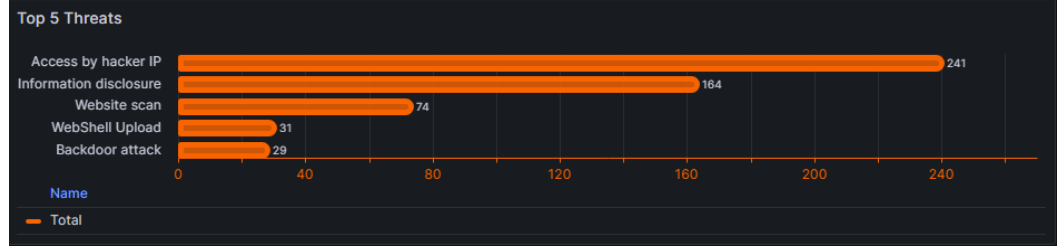

Gambar 4.21 Bar Chart Threats (WAF)

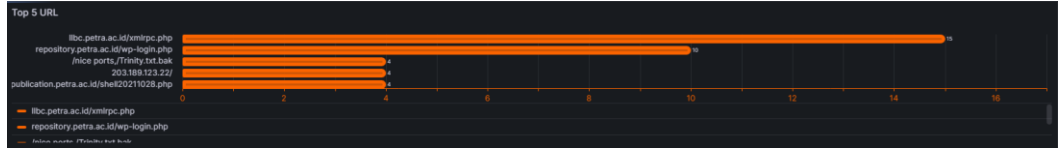

Gambar 4.22 Bar Chart URL (WAF)

#### 4.8.5 Pembuatan Visualisasi Table

Sama seperti pada pembuatan panel *bar chart*, pada panel ini perlu untuk melakukan *parsing* terlebih dahulu, kemudian hasilnya di *extract* agar dapat digunakan. Hal pertama yang perlu dilakukan adalah memilih *panel table*, kemudian melakukan *parsing log*, setelah itu melakukan *transformation extract fields* dan *sort time* agar hasil *table* dimulai dari yang terkini terlebih dahulu.

| borrc/_uame                                                                                                    |
|----------------------------------------------------------------------------------------------------|
| label_format Attack_Type=attack_type   label_format Vuln_id=vulnerability_id   label_format Vuln_Name=vulnerability_name   drop filename, job, log_type, protocol,                                        |
| Source_IP=src_ip   label_format Source_Port=src_port   label_format Dest_IP=dst_ip   label_format Dest_Port=dst_port   label_format Threat_Level=threat_level                                             |
| くン: <src_jp>, くンくいていた, くン、くなて, jp&gt;, くン、くなて, jp&gt;, くン、くなて, jp&gt;, くン、くなてtack_type&gt;, くン、くthreat_level&gt;, くン・くattack_type&gt;, くいく、threat_level&gt;, くン・くattack_type&gt;, くいくいたいのう, しかし、</src_jp> |
| {job="sangfor"}  = 'log type: IPS'   pattern 'マ ( つ つ く clog_type), マ ( cyclopity_name), マ ( cyclunerability_id), マ ( vulnerability_name), ひ                                                              |
| Cambar 1.22 Quary Parsing Log Tabla                                                                                                    |

Gambar 4.23 Query Parsing Log Table

| Query code:                                                                                                    |
|----------------------------------------------------------------------------------------------------|
| {job="sangfor"}  = `Log type: IPS`   pattern `<_> <_> <_> <_> <_> <log_type>,</log_type>                                                                            |
| <_> <_>: <policy_name>, &lt;_&gt; &lt;_&gt;:<vulnerability_id>, &lt;_&gt; &lt;_&gt;</vulnerability_id></policy_name>                                                |
| <vulnerability_name>, &lt;_&gt; &lt;_&gt;:<src_ip>, &lt;_&gt; &lt;_&gt;:<src_port>, &lt;_&gt; &lt;_&gt;:<dst_ip>,</dst_ip></src_port></src_ip></vulnerability_name> |
| <_> <_>: <dst_port>, &lt;_&gt;:<protocol>, &lt;_&gt; &lt;_&gt;:<attack_type>, &lt;_&gt;</attack_type></protocol></dst_port>                                         |
| <_>: <threat_level>, &lt;_&gt;:<action>`   label_format Source_IP=src_ip  </action></threat_level>                                                                  |
| <pre>label_format Source_Port=src_port   label_format Dest_IP=dst_ip   label_format</pre>                                                                           |
| <pre>Dest_Port=dst_port   label_format Threat_Level=threat_level   label_format</pre>                                                                               |
| Attack_Type=attack_type   label_format Vuln_id=vulnerability_id   label_format                                                                                      |
| Vuln_Name=vulnerability_name   drop filename, job, log_type, protocol,                                                                                              |
| policy_name                                                                                                    |

| ~ | 1 - Extract f   | fields |                 |     |  |
|---|-----------------|--------|-----------------|-----|--|
|   | Source          |        | {} labels       | × ~ |  |
|   | Format          |        | Key+value pairs |     |  |
|   | Replace all fie | elds   |                 |     |  |
|   | Keep time       |        |                 |     |  |
|   |                 |        |                 |     |  |
| ~ | 2 - Format      | time   |                 |     |  |
|   | Time Field      |        | Time            |     |  |
|   |                 |        |                 |     |  |
| ~ | 3 - Sort by     |        |                 |     |  |
|   | Field           | Time   |                 |     |  |

Gambar 4.24 Transformation Table

|   | Attack_Type 🖓      | Dest_IP         | Dest_Port 🖓 | Source_IP 🖓     | $Source\_Port \bigtriangledown$ | $Threat\_Level ~ \bigtriangledown$ | Vuln_Name 🖓                    |
|---|--------------------|-----------------|-------------|-----------------|---------------------------------|------------------------------------|--------------------------------|
|   | Brute-force attack | 203.189.123.209 |             | 103.10.227.157  | 42732                           | High                               | SSH Server Brute Force Exploit |
|   | Brute-force attack | 203.189.123.203 |             | 59.56.73.141    | 40212                           | High                               | SSH Server Brute Force Exploit |
|   | Brute-force attack | 203.189.121.75  | 3389        | 223.247.159.199 | 57357                           | High                               | RDP Server Brute Force Exploit |
| 1 | Brute-force attack | 203.189.121.75  | 3389        | 36.133.110.87   | 59747                           | High                               | RDP Server Brute Force Exploit |

Gambar 4.25 Table (IPS)

| Attack_type 🖓                | Dest_IP         | Dest_Port ⊽ | Source_IP 🖓     | Source_Port 🖓 | Threat_Level 🖓 | URL 🖓                                         |
|------------------------------|-----------------|-------------|-----------------|---------------|----------------|-----------------------------------------------|
| Brute-force login to website | 203.189.123.200 | 443         | 172.104.61.57   |               | High           | telematics.petra.ac.id/wp-login.php           |
| Code injection               | 203.189.120.27  |             | 20.38.39.187    |               | High           | genta.petra.ac.id/wp-admin/css/colors/blue/bl |
| Information disclosure       | 203.189.120.27  |             |                 | 64539         | Medium         | www.ksislife.petra.ac.id/wp-content/          |
| Information disclosure       | 203.189.120.27  | 80          | 139.180.137.234 | 64839         | High           | www.ksislife.petra.ac.id/wp-admin/            |

Gambar 4.26 Table (WAF)

#### 4.8.6 Pembuatan Visualisasi Logs Panel

Pembuatan *logs panel* sangat sederhana, hanya perlu melakukan *query* biasa untuk mendapatkan hasil *log*. Panel ini digunakan untuk melihat *logs* yang ada secara mentah (*raw*).

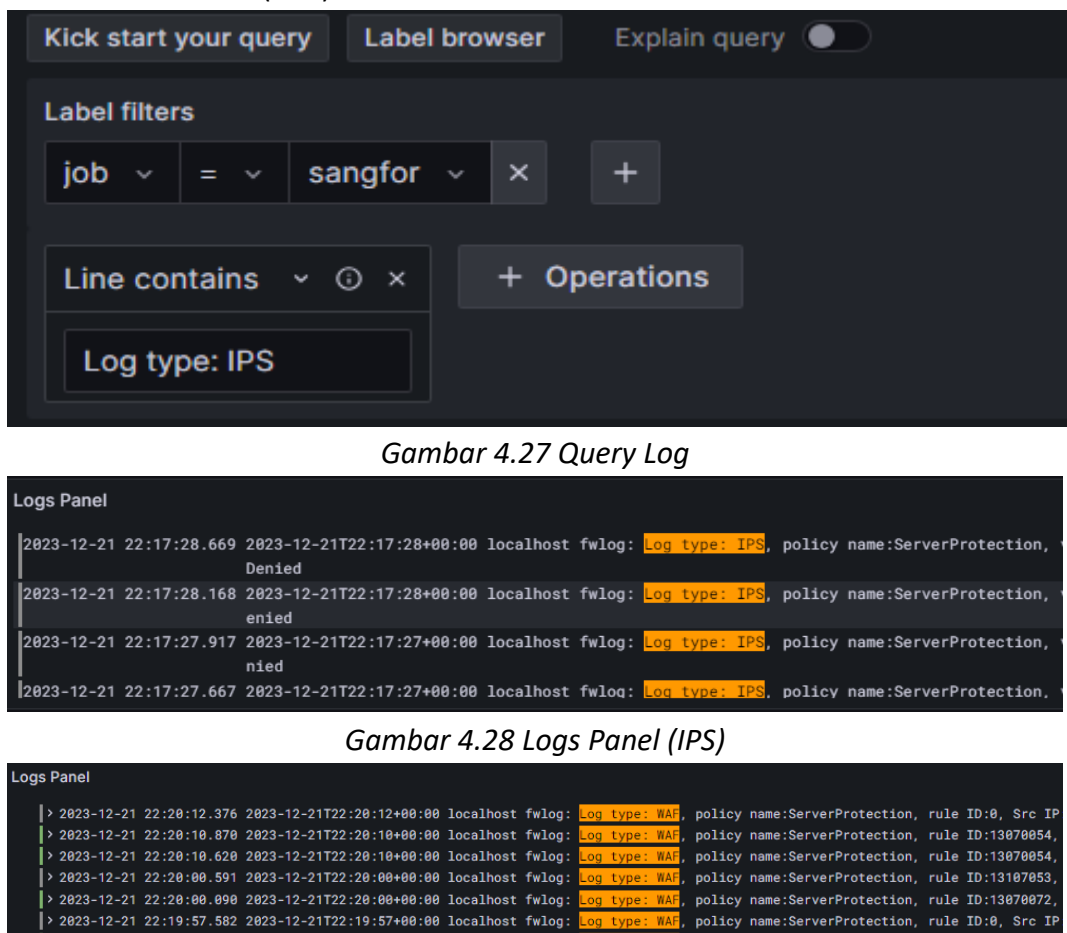

Gambar 4.29 Logs Panel (WAF)

## 4.9 Konfigurasi Grafana.ini dan Defaults.ini

Konfigurasi pada Grafana.ini perlu dilakukan terlebih dahulu sebelum membuat Alert. Konfigurasi pada Grafana.ini dilakukan agar Grafana dapat mengirimkan email dengan bantuan gmail dari admin serta dapat mengakses view alerting secara publik. Path dari Grafana.ini dan Defaults.ini sebagai berikut : Path Grafana.ini : /etc/grafana/grafana.ini

Path Defaults.ini : /usr/share/grafana/conf/defaults.ini

Konfigurasi SMTP pada Grafana.ini :

```
[server]
# Protocol (http, https, h2, socket)
protocol = http
# Minimum TLS version allowed. By default, this value is empty. Accepted v
min_tls_version = ""
# The ip address to bind to, empty will bind to all interfaces
http_addr =
# The http port to use
http_port = 3000
# The public facing domain name used to access grafana from a browser
domain = Grafana
# Redirect to correct domain if host header does not match domain
# Prevents DNS rebinding attacks
enforce_domain = false
# The full public facing url
root_url = http://192.168.182.4:3000
```

Gambar 4.31 Server Configuration Grafana.ini and Defaults.ini

#### 4.10 Pembuatan Alert

Pada skripsi ini melakukan uji coba pembuatan *alerting* untuk memunculkan notifikasi peringatan jika ada *query* yang ke *trigger*. Ada beberapa serangan pada *log* IPS seperti *RDP Server Brute Force Exploit, SMB Server Brute Force Exploit, Scan Tool Friendly-Scanner Detection,* dan lainnya. Kemudian untuk *log* WAF ada beberapa serangan seperti *Information Disclosure, OS command Injection, Path Traversal,* dan lainnya. Namun pada percobaan ini, *query* yang dicoba adalah mencari *log* dengan *line* yang memiliki *vulnerability name: Nmap, Log type: IPS* dan juga mencari *log* dengan *line* yang memiliki *attack type : OS command injection, Log type: WAF.* Tujuan pemilihan *log* tersebut adalah untuk mengirimkan notifikasi peringatan jika *log* IPS mendeteksi adanya *Nmap scanning* dan *log* WAF mendeteksi adanya *OS Command Injection* pada jaringan UK Petra. Notifikasi akan dikirimkan melalui *email* ketika *alert state firing.* 

| A Loki · O Options · 10 minutes, MD = 43200, Min. Interval = 1s Set a                                                                                                    | s alert condition 🛛 🕑 🛍 ∷ |
|----------------------------------------------------------------------------------------------------|---------------------------|
| Kick start your query Label browser Explain query                                                                                                    | Run queries Builder Code  |
| Label filters         job ∨ = ∨ sangfor ∨ × +         Line contains ∨ ⊙ × →         Line contains ∨ ⊙ ×         Log type: IPS         Vulnerability name: Nmap             Range | 5                         |
| <pre>count_over_time((job="sangfor")  = `Log type: IPS`  = `vulnerability name: Nmap' [1m])</pre>                                                                                |                           |
| > Options Type: Instant                                                                                                    |                           |
|                                                                                                    |                           |
| Add query Rule type Select where the alert rule will be managed. O <u>Need help?</u>                                                                                             |                           |
| Grafana-managed Data source-managed                                                                                                    |                           |
| The alert rule type cannot be changed for an existing rule.                                                                                                    |                           |
| Expressions<br>Manipulate data returned from queries with math and other operations.                                                                                             |                           |
| B Classic condition                                                                                                    | ✓ Alert condition 前       |
| Takes one or more time series returned from a query or an expression and checks if any of the series match the condition. Disables multi-dimensional alerts f                    |                           |
| Conditions WHEN count() v OF A v 🖄                                                                                                    |                           |
| IS ABOVE → 0                                                                                                    |                           |

Gambar 4.32 Alert Rule Grafana

| lame *                    |                              |                       |
|---------------------------|------------------------------|-----------------------|
| РТІК                      |                              |                       |
| Integration               |                              |                       |
| Email                     |                              |                       |
| Addresses                 |                              |                       |
| You can enter multiple em | ail addresses using a ";", ' | "\n" or "," separator |
| c14190023@john.pet        | ra.ac.id                     |                       |
|                           |                              |                       |

Gambar 4.33 Contact Point Alert

## 4.11 Pembuatan Display Dashboard

Display dashboard untuk publik dapat dibuat ketika visualisasi pada dashboard sudah dibuat. Setelah membuat semua visualisasi yang ada, selanjutnya pengguna hanya perlu mengklik tombol share, kemudian public dashboard dapat dibuat. Pengguna dapat mengakses public dashboard dengan cara mengganti "localhost" pada link yang telah muncul dengan ip address yang digunakan.

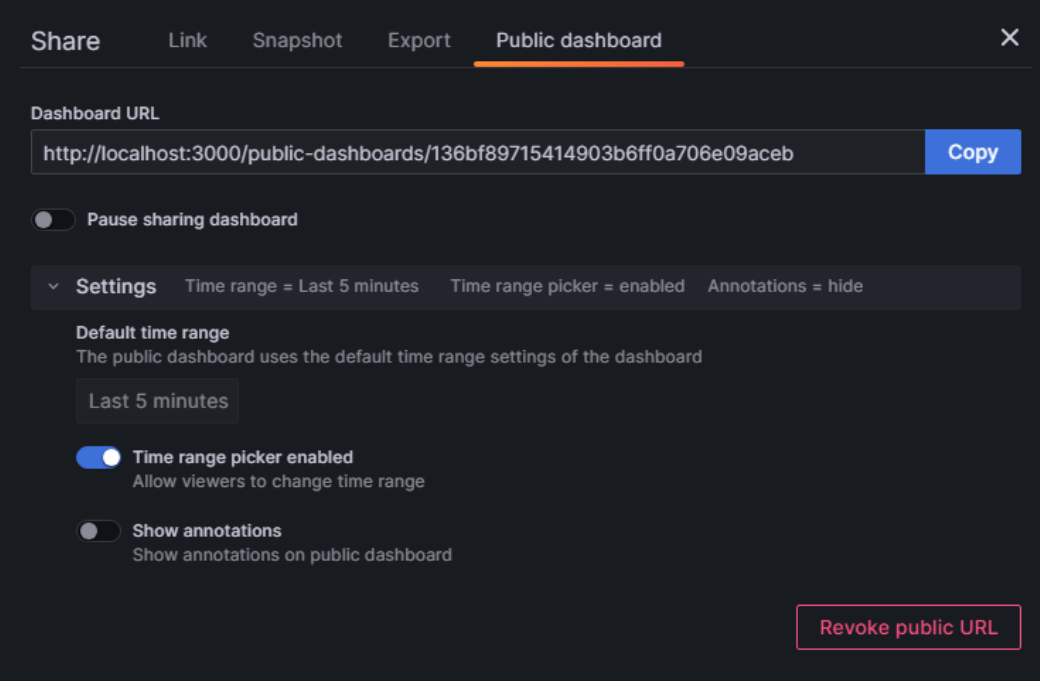

Gambar 4.34 Pembuatan Display Dashboard